## **IT Services**

## iPhone and iPad mobile data settings when travelling abroad

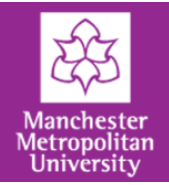

When a user is travelling abroad and they are planning to use mobile data, they may need to alter a couple of settings on their iPhone or iPad to connect correctly. They will also need to be on the correct data package, which allows for data roaming; this is activated by LRIS admin via an RMS call with budget approval.

When the user is **abroad**, they will need to change settings on their device for it to connect properly:

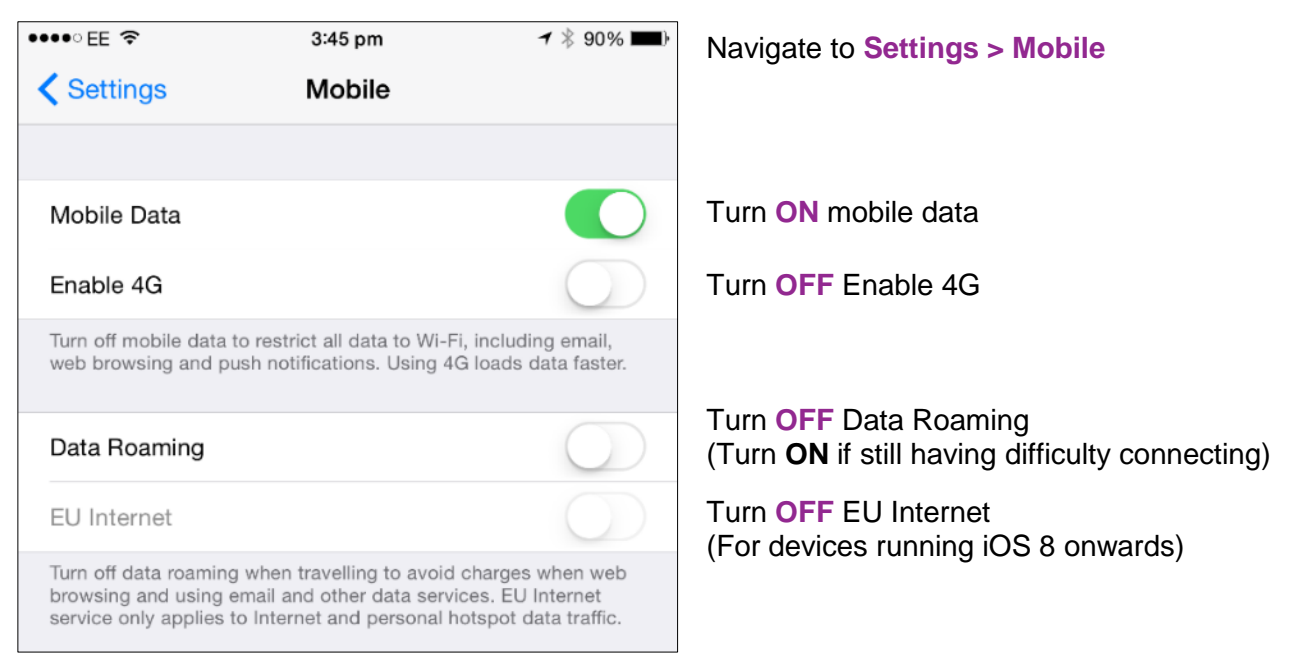

EE state that in most cases the carrier selection should be set to 'automatic' and the phone should find the partner network automatically. If it does not connect then a carrier can be manually selected, however it is trial and error to find the correct one. If the user does connect to a network, which does not have an agreement with EE the phone will not work and will not incur additional charges.

| •••• EE 🗢   | 3:47 pm           | ┥∦ 90% 페)• | Navigate                   |
|-------------|-------------------|------------|----------------------------|
| Settings    | Network Selection |            |                            |
| CARRIERS    |                   |            |                            |
| Automatic   |                   | $\bigcirc$ | Turn <b>OFF</b>            |
|             |                   |            |                            |
| EE          |                   |            | Manually                   |
| vodafone UK |                   |            | (will differ<br>find one w |
| 02 - UK     |                   |            |                            |

Navigate to Settings > Carrier

Turn **OFF** Automatic carrier selection

**Manually select** one of the available mobile networks (will differ per country) – cycle through the networks to find one which will work.